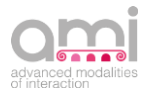

## **IncontrArti**

La Visual Novel, targata AMI

## **ISTRUZIONI**

- 1. Clicca su "Scarica e Gioca!" per avviare il download della Visual Novel
- 2. A download terminato, clicca sulla cartella compressa che trovi nella cartella download
- 3. Apri la cartella compressa con WinRAR (se non hai WinRAR, <u>clicca qui</u> per installarlo)
- 4. Clicca sul comando "Estrai" della finestra di WinRAR e seleziona la cartella di destinazione in cui salvare IncontrArti
- 5. Entra nella cartella in cui hai salvato la Visual Novel: clicca due volte sull'icona <sup>IncontrArti</sup> (IncontrArti.exe) e poi su "Esegui"
- 6. Nella maschera successiva puoi scegliere la risoluzione della schermata di gioco. Di default il sistema propone il full HD (1920x1080), ma spuntando l'opzione "Windowed" potrai selezionare le dimensioni dal menu a combo e giocare su una schermata di dimensioni ridotte. Puoi selezionare, inoltre, la qualità grafica che di default è settata su "Medium"
- 7. Clicca su "Play!" per giocare

## **MAGGIORI INFORMAZIONI**

Dal menu principale puoi:

- iniziare una nuova partita
- caricare una partita che hai precedentemente salvato
- accedere alla Galleria per visualizzare le foto delle location museali e dei borghi irpini che fanno da sfondo alla storia
- attivare/disattivare/modulare l'audio e scegliere la lingua di gioco (Italiano/Inglese) cliccando sul tasto Opzioni

Prima che il gioco inizi, puoi scegliere chi corteggiare nel corso della storia. Nel corso del gioco, vedrai solo il personaggio (femminile o maschile) che hai scelto di corteggiare e premendo sui seguenti pulsanti potrai:

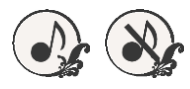

attivare e disattivare la musica

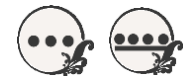

passare dalla modalità di lettura dei dialoghi automatica a quella manuale e viceversa

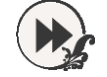

passare al testo successivo

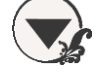

far scomparire il pannello dei testi

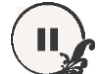

accedere al menu di gioco

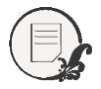

visualizzare il Log con tutti i testi

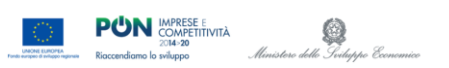

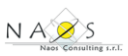

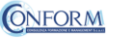

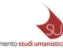